## 【手机登记「智方便+」(十一至十七岁人士)】

现在用手机就可以自助登记「智方便+」了!

享受「智方便」全功能,还可以使用数码签署功能!

登记前,请先准备身份证、电邮地址和已经连接互联网并已启用 NFC、以及指纹或容貌辨识的流动电话。请注意只支援新智能身份证!

十一到十七岁人士需要在父母或监护人陪同下申请,请先确认父母或监护人是否已经登記了 「智方便」戶口!

「智方便」流动应用程式可以在 App Store、Google Play 或者 AppGallery 下载。

安裝完成后,打开「智方便」App,选择「开始快速登记」和「未成年人(11 到 17 岁)」。

在父母或监护人陪同下,仔细阅读并同意申请人声明。

然后,父母或监护人打开并登入他们的「智方便」,选择「扫描」,扫描申请人手机屏幕上显示的二维码,父母或监护人也要仔细阅读并同意父母/监护人声明。父母或监护人同意后,申请人就可以继续登记程序了。

先拍摄身份证正面,登记过程中,如果有需要,你可以选择启用「声音导航」。

然后根据指示将身份证正面紧贴手机 NFC 天线位置,直到读取完成。

请注意,不同型号的手机,摆放身份证的位置是不同的。如果是 Android 手机,可以调校身份证位置直到看到 5 颗绿色指示灯亮起,如果是 iOS 手机,就要将身份证放近手机顶背部。 请维持这个位置直到读卡完成哦!

下一步,将人脸对正屏幕上的相框,配合指示完成动作,例如眨眨眼、张开嘴巴、头向左或向 右转,还有接受炫光活体检测。

完成后,请提供日常用于解锁的生物认证,例如容貌辨识,或指纹辨识。

最后设定「智方便」6位数字密码,并提供电邮地址。

这样,就成功登记「智方便+」了!